# BackupAssist<sup>™</sup>v8

Recover Tab & RecoverAssist User Guide

backupassist.com

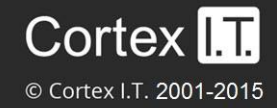

# Contents

| 1. | Introduction                             | 2  |
|----|------------------------------------------|----|
|    | Documentation                            | 2  |
|    | Licensing                                | 2  |
|    | Overview                                 | 2  |
| 2. | Creating a RecoverAssist recovery media  | 3  |
|    | Considerations                           | 3  |
|    | The media creation process               | 3  |
| 3. | Using a RecoverAssist recovery media     | 7  |
|    | Recovery requirements                    | 7  |
|    | Recovery process                         | 7  |
| 4. | RecoverAssist implementation information | 11 |
|    | BIOS / EFI firmware compatibility        | 11 |
|    | Operating System compatibility           | 11 |
|    | Back up considerations                   |    |
|    | Hardware considerations                  | 13 |
| 5. | Support and Resources                    | 14 |
|    | Contacting Technical Support             | 14 |
|    | Learn more – The Welcome Screen          | 14 |

# 1. Introduction

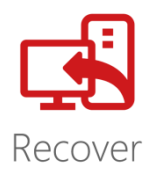

When a hardware or software failure has occurred, it is critical to recover your system quickly. RecoverAssist achieves this by creating a bootable media that can start and then recover your server or workstation using an image backup.

BackupAssist's Recovery tab uses RecoverAssist, a built-in feature that creates a customized, bootable RecoverAssist media, such as an optical disk or external drive. This media will start your computer and access a backup image to perform a bare-metal recovery, and recover your system. The backup image can be a BackupAssist System Protection backup, created using the bare-metal option. This image will include the operating system, configurations, and any data and applications selected for the backup.

# Documentation

This whitepaper covers all aspects of the Recover tab and RecoverAssist, and can be used in conjunction with other BackupAssist guides, which provide a comprehensive documentation set.

- For information on the BackupAssist Backup tab, see the BackupAssist Backup Tab User Guide
- For information on the BackupAssist Restore tab, see the BackupAssist Restore Tab User Guide
- For information on creating an image backup, see the <u>BackupAssist System Protection User Guide</u>

# Licensing

RecoverAssist is a standard feature included with the BackupAssist license, and requires a BackupAssist license once the initial trial period has expired. Please contact your local BackupAssist reseller or distributor for pricing information, or visit <u>www.BackupAssist.com</u>.

For instructions on how to activate / deactivate license keys, visit out Licensing BackupAssist page.

**Important**: If a RecoverAssist media is created during the trial period, it will expire. The RecoverAssist media will need to be re-created once a BackupAssist license has been purchased. This must be done after you purchase a license, if you want to have a permanent, bootable recovery media.

# Overview

#### **RecoverAssist Builder**

This feature creates a RecoverAssist Recovery Environment (bootable media), which can be customized to include files and drivers that may be needed during the recovery process.

#### **RecoverAssist Recovery Environment**

The Recovery Environment will load from the bootable media to access and recover your computer. This customized RecoverAssist environment is a superior to the Windows Recovery Environment and includes the following enhancements:

- Supports many types of backup devices
- Automatically adjusts the appropriate Window's settings when recovering to dissimilar hardware
- Avoids many of the Windows Recovery Environment's *Blue Screen of Death* issues.

# 2. Creating a RecoverAssist recovery media

The RecoverAssist Builder allows you to create bootable recovery environments on optical disks and removable drives, such as DVDs, Blu-ray disks, USB thumb drives, external hard drives and SD cards.

# Considerations

The bootable media's operating system must match the operating system of the image file that will be used to recover the machine.

Windows Server 2008R1 and SBS Server 2008 recovery environments must be created from their own installation disks. They cannot be built from the currently installed operating system, using the Bootable media based on the installed version of windows option.

Recovery environments can be built from 32-bit and 64-bit versions of these operating systems:

- Windows 7 and Windows 8
- Windows Small Business Server 2008 and 2011
- Windows Server 2008/R2 and Windows Server 2012/R2

**Note:** RecoverAssist media cannot be created using a Windows Server Core installation. However, you can use a RecoverAssist media created on a Windows Server installation, to launch a recovery environment and access backups of a Core Server to perform a recovery.

See the section, operating system considerations section, for more information.

### The media creation process

Launch BackupAssist and follow these steps to create a bootable RecoverAssist media:

- 1. Select the **Recover** tab, and you will be presented with two options:
  - **Bootable media based on the installed version of Windows** RecoverAssist will use the computer you are on, and its operating system, to create a bootable Recovery disk. If the operating system requires an install disk, this option will be greyed out and not selectable.
  - **Bootable media based on a Windows Installation Disk** RecoverAssist will use a Windows operating system installation disk, to create a bootable Recovery Environment.

| BackupAs          | sist™                                                                                                    | Help ?                                                                                                    |  |  |
|-------------------|----------------------------------------------------------------------------------------------------|----------------------------------------------------------------------------------------------------|--|--|
|                   | CS Home                                                                                                    |                                                                                                    |  |  |
| R                 | <b>Recover</b> an entire system<br>Create your ownRecoverAssist bootable media                                                                                                    | Powered by RecoverAssist 😥                                                                                                    |  |  |
| Backup<br>Restore | Bootable media based on the installed version of Windows RecoverAssist will use files from the currently installed operating system to crake your bootable RecoverAssist Recovery Environment | Bootable media based on a<br>Windows Installation Disk<br>You will require the relevant Windows installation disk to<br>create your bootable Recover/Asist Recovery<br>Environment |  |  |
| Recover           |                                                                                                    |                                                                                                    |  |  |
| Remote            | Learn more about Recover >                                                                                                    |                                                                                                    |  |  |
| Settings          | You may not be able to recover your system from a backup if you use files f                                                                                                    | rom a version of Windows which is different to the one you are recovering.                                                                                                    |  |  |

Figure 1: BackupAssist Recover tab – Bootable media selection screen

**Important**: Please review the <u>RecoverAssist implementation</u> section below for information on firmware compatibility and supported hardware.

#### 2. Operating system installation files selection

When you make your selection in step 1, RecoverAssist will start with one of the following screens:

• *If you selected*, **Bootable media based on the installed version of Windows**, RecoverAssist will confirm the operating system details of the computer you are on.

Select Next

• *If you selected*, **Bootable media based on a Windows Installation Disk**, RecoverAssist will ask for the location of the Windows Installation Disk (for the computer that the recovery media is being created for). Insert the Windows installation disk into the computer you are on, and select the drive letter for drop the drop down list.

Select Next

#### 3. Add device drivers

The next RecoverAssist Builder screen allows you to add your own drivers to the recovery environment (bootable media). This is useful to ensure that the recovery environment has the ability to support the hardware where your backup is stored (for example when additional drivers are needed to recover a RAID environment). RecoverAssist will automatically select the appropriate driver to be used during the boot process.

There are 3 selections that can be used to add drivers:

- Add drivers folder allows you to browse to the location of the drivers that you want to add to the recovery media. Drivers should be added in an unpacked state.
- Add compressed drivers will unpack any compressed drivers you select and add them to the recovery media.
- **Download Driver packs** will download a recommended driver pack. The drivers will be automatically downloaded and added to the media during the media creation stage.

Make you selection/s, and click Next.

| RecoverAssist Builder                                                                              | ×                                                |
|----------------------------------------------------------------------------------------------------|--------------------------------------------------|
| Add device drivers to your RecoverAss                                                              | sist Bootable Media                              |
| Here you can choose to include custom Windows on<br>hardware devices, such as mass storage drivers | drivers to your RecoverAssist Bootable Media for |
| Driver                                                                                             |                                                  |
|                                                                                                    |                                                  |
| Add drivers folder Add compressed drivers                                                          | Remove                                           |
| Download DriverPacks.net drivers                                                                   | Help Adding Drivers                              |
|                                                                                                    |                                                  |
|                                                                                                    | Back Next Cancel                                 |

Figure 2: RecoverAssist media creation – driver selection

4

#### 4. Add files/folders

The next step allows you to add files and folders to the bootable recovery media. The files and folders will be added to the UserFiles folder in the root of your recovery image. (Z:\UserFiles). You can also add drivers that you do not want to be loaded when the system boots.

#### Make you selection/s and click Next.

| RecoverAssist Builder (Trial Edition)<br>Add any files/folders to your Recover/ | Assist Media                             |
|---------------------------------------------------------------------------------|------------------------------------------|
| Here you can choose to include custom files/fold<br>Items                       | ers to your RecoverAssist Bootable Media |
| C:\OtherDrivers<br>C:\UsefulApps                                                |                                          |
| Add folder Add files Remove                                                     | Help Adding Files 🔞                      |
|                                                                                 | <u>B</u> ack <u>N</u> ext Cancel         |

Figure 3: RecoverAssist media creation – file selection

#### 5. Add tools and applications

The next step displays a list of troublshooting and support tools to choose from. The applications you select will be added to your recovery media and made available during a recovery.

| ere you can select from a set of we | ll known tools and applications, and add them to your |   |
|-------------------------------------|-------------------------------------------------------|---|
| Name                                | Description                                           |   |
| Data Rescue DD                      | DrDD is a disk imager intended for data rec           |   |
| Ext2Explore                         | Explores ext2/ext3/ext4 disk/partitions.              |   |
| Restoration                         | Restores deleted files.                               | = |
| Blue Screen View                    | Scans minidump files for BSOD (blue scree             |   |
| RegEditPE                           | Edits remote registry keys and user profiles.         |   |
| RegScanner                          | Registry scanner.                                     |   |
| Hash My Files                       | Calculates MD5/SHA1/CRC32 hashes for fil              |   |
| Notepad++                           | A text editor and source code editor.                 |   |
| Calcute calculator                  | A compact scientific calculator.                      | - |

Figure 4: RecoverAssist media creation – Application selection

Make you selection/s and click Next.

5

#### 6. Select boot media

This step selects the type of bootable media to be used. You can select:

#### • An optical disk (CD/DVD/Blu-ray)

This option will detect the optical drive on your computer and ask you to select the drive containing the media to be written to.

#### • A removable drive

This option will create the recovery image on a bootable, removable drive. A warning will advise that the removable drive will be formatted before it is written to. This means everything currently on the drive will be deleted.

#### • An ISO image file

This option will create an ISO image. Although the saved ISO image is not on a bootable media, it has two uses:

- To create a recovery image that can be saved to a bootable device at a later date
- To create a recovery image that can be used to recover a Hyper-V virtual environment This
  is possible if the hardware is virtualized and the host server is still functioning.

#### 7. Bootable media creation

The RecoverAssist builder will now create a bootable recovery media using the location selected in step 6. Any applications selected in step 5 will be downloaded from BackupAssist and added to the recovery media.

| 💋 RecoverAssist Builder (Licensed Edition)                  | × |
|-------------------------------------------------------------|---|
| Creating RecoverAssist Bootable Media                       |   |
| Please wait while creating the RecoverAssist Bootable Media |   |
| Downloading tool "Restoration" (3/10)                       |   |
|                                                             |   |
|                                                             |   |
|                                                             |   |
|                                                             |   |
|                                                             |   |
|                                                             |   |
|                                                             |   |
| Cancel                                                      |   |

Figure 5: RecoverAssist media creation

A progress bar will be displayed. Once it has completed, click finish.

#### The RecoverAssist Bootable Media has now been created.

**Note**: When the builder job has completed, you will be asked if you wish to make an additional RecoverAssist media with the same settings.

# 3. Using a RecoverAssist recovery media

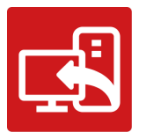

The recovery process is designed to recover a server or workstation to a previous operating state, in the event of a hardware or system failure.

### **Recovery requirements**

The recovery process will begin by starting your computer using the bootable RecoverAssist media. It will access hardware, load drivers and then ask for the location of the image backup to be used to recover your system.

To perform a recovery, you will need:

- **The RecoverAssist bootable media:** Refer to the previous section on page 3, for instructions on how to create this. The media must be created with the same operating system as the one on the image backup.
- **The image backup:** This is created using BackupAssist System Protection. The bare-metal option must have been selected during the creation of the backup for the image to work. Your computer will be recovered to the environment that existed when the image was made. The RecoverAssist environment will use the data contained in the image to recover the computer's operating system, configurations, and any applications and data that were selected when the backup was made.

### **Recovery process**

The following steps explain how to use RecoverAssist's bootable recovery media:

1. Connect the bootable media to the computer to be recovered.

Insert the optical media or attach the removable drive.

2. Start the computer and boot from the removable media.

Your computer should detect the recovery media and begin the boot process. Understanding the boot process can assist if a problem is encountered. The process is described below:

**BIOS stage** – The computer will access its BIOS or EFI (a chip containing basic hardware settings) and detect the hardware needed to start the computer. It will display some of the steps onscreen and beep to confirm that it has run successfully. Additional beeps can indicate a problem detecting necessary hardware.

EFI Systems that have been backed up must be restored by booting RecoverAssist in EFI mode EFI Systems cannot be restored to BIOS systems and BIOS systems cannot be restored to EFI systems EFI booting can be turned off and the system will revert to BIOS mode

**O/S stage** – Once the computer has completed the BIOS stage, it will look for the location of the operating system boot files. The BIOS will be configured with a device order to search for these files. The attached bootable media must be configured in this BIOS setting, and should be listed before the C drive. To check or change your boot media order, you need to access the configurations by pressing a key during the BIOS stage. The key stroke required may be displayed in screen during the BIOS post process, or noted in your hardware / server documentation.

#### 3. Make your RecoverAssist selections

After the computer has started, a progress bar will appear while the RecoverAssist recovery environment loads. Once RecoverAssist has loaded, you will be presented with the following menu. This menu is used to locate your image backup, and to access tools and utilities.

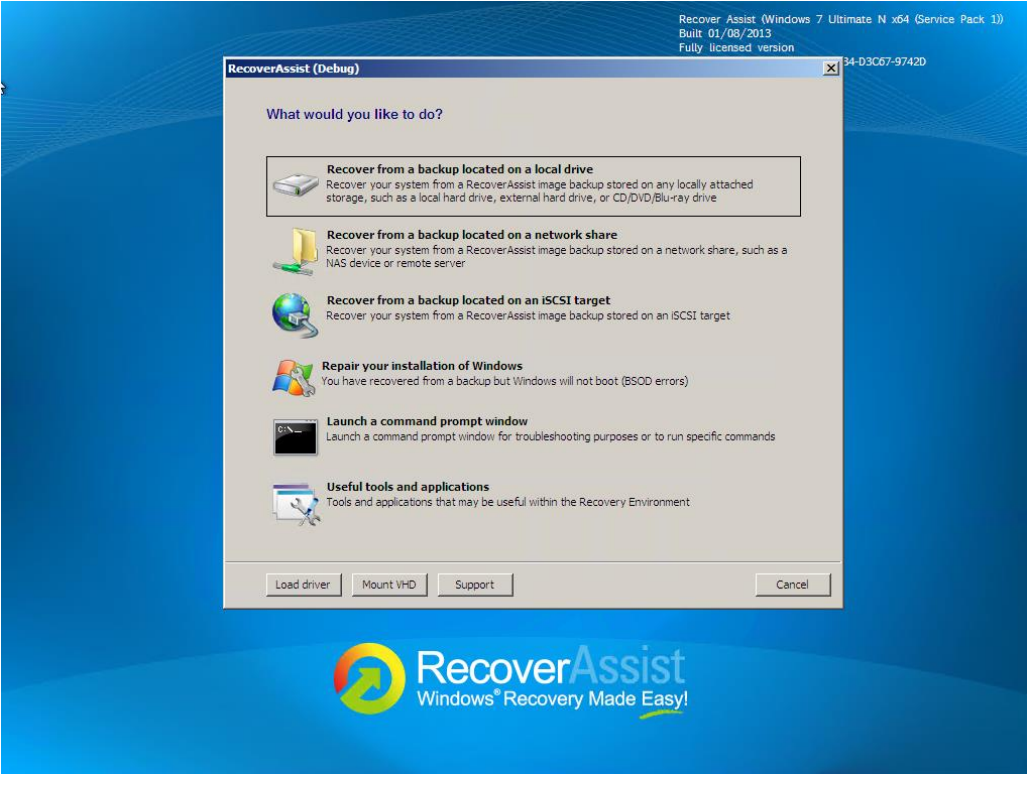

Figure 6: RecoverAssist boot menu

#### a. RecoverAssist Menu – backup selection

The Recovery Environment is used to locate the image backup that will be used to recover your computer's operating system and data. The first three options in the RecoverAssist menu are used to select the locations of the image file using different types of media.

Each image location option is described below:

#### Recover from a backup located on a local drive

If a local backup is selected, then the Recovery Environment will scan all local drives for backup images.

#### Recover from a backup located on a <u>network share</u> or an <u>iSCSI target</u>

If a network based backup is selected, the Recovery Environment will open a screen that allows the user to configure their network card. Network drivers, including custom drivers added to the RecoverAssist Builder, are loaded automatically as part of the boot process. The user is able to modify any TCP/IP network settings, or review the automatically assigned settings, before advancing to select the location of their backup on the iSCSI device or network share. RecoverAssist will search the specified location for backup images and display any images found.

These selections can be used to access a backup inside a Data container as detailed in step 4.

#### b. RecoverAssist menu – backup tools and utilities

#### Repair your installation of windows

You can attempt to repair an existing system that was recovered, using the Windows Recovery Environment but will not boot due to blue screen errors. Using the repair function is not necessary for systems that are recovered within the RecoverAssist Recovery Environment.

#### • Launch a command prompt window

This option allows the user to launch a command prompt in order to run the various command line tools included with RecoverAssist, such as diskpart.exe, bootsect.exe, regedit.exe, etc.

#### Useful tools and applications

This option will display the applications and tools that you selected to include when you created your RecoverAssist media. Clicking on the name of an application will launch that application. These tools can be used to perform diagnostics and troubleshoot problems.

| RecoverAssist                                                                                 | ×       |
|-----------------------------------------------------------------------------------------------|---------|
| Useful tools and applications                                                                 |         |
|                                                                                               |         |
| These tools and applications are provided as is. For support, contact the relevant developer. |         |
| HDD Tools                                                                                     |         |
| Data Rescue DD                                                                                |         |
| DrDD is a disk imager intended for data recovery of partially corrupted storage devices.      |         |
| File Management                                                                               |         |
| Ext2Explore EU                                                                                | ILA     |
| Explores ext2/ext3/ext4 disk/partitions.                                                      |         |
| Restoration                                                                                   |         |
| Restores deleted files.                                                                       |         |
| BSOD Tools                                                                                    |         |
| D Registry Tools                                                                              |         |
| V Accessories                                                                                 | _       |
|                                                                                               |         |
|                                                                                               | Fisch 1 |
|                                                                                               | Finish  |

Figure 7 Useful tools and application window

#### c. RecoverAssist menu - buttons

• Load driver

From this screen you can load any additional device drivers that were not included when creating the recovery environment.

#### Mount VHD

You can mount any VHD such as a Hyper-V Virtual Hard Drive or Windows Backup images. After mounting the VHD, you will be able to access the files using a local drive letter. This is <u>not</u> used to mount a Data container" (as created using a System Protection backup job).

#### • Support

This button is used to configure a VNC connection. This connection can be used by BackupAssist technical support to connect to your computer and provide assistance.

#### 4. Select an image (System Protection) backup

When you make your selection on the **RecoverAssist menu**, RecoverAssist will scan the selected location (local drive, network share or iSCSI target) for image backups.

| overAssist                                                                                                    |                                           |
|----------------------------------------------------------------------------------------------------|-------------------------------------------|
| Backups found on network share \\ws-dave\share Search for Backups in Container                                                                                                    |                                           |
| If you are recovering to a new hard disk, make sure the disk is at lea<br>big as the disk that contained the volumes that were backed up, regard<br>the size of those volumes. For example, if there was only one volume t<br>100 GB on a 1 TB disk during backup, you should use a disk that is<br>1 TB when restoring. | st as<br>Iless of<br>that was<br>at least |
| Backups containing multiple volumes are restored in the same configural<br>order as the machine in which they were originally backed up from.                                                                                                    | tion and                                  |
| order as the machine in which they were originally backed up from.                                                                                                    |                                           |
| <u>B</u> ack                                                                                                    | Cance                                     |

Figure 8: RecoverAssist - Backup image location selection

- If the backup is BitLocker protected, RecoverAssist will prompt for the BitLocker password.
- If multiple backups are found, you will be given a chance to choose which backup to use.
- If your backup is in a **Data container**, RecoverAssist will allow you to search the container.
  - 1. Select the Search for Backups in Container button.
  - 2. Browse to the location of the Data container and select it.
  - 3. RecoverAssist will mount the Data container and the recovery process will proceed.

#### 5. Start the recovery

Once you have selected your image backup, click *Next* and you will be presented with the **Re-image your computer** screen. The details of the backup you selected will be displayed.

| Re-image your computer |                                                                                                    |        |  |  |
|------------------------|----------------------------------------------------------------------------------------------------|--------|--|--|
|                        | Select a system image backup<br>This computer will be restored using the system image.<br>Everything on this computer will be replaced with the<br>information in the system image. |        |  |  |
|                        | Use the latest available system image(recommended)     Location: ISCSI (D:)     Date and time: 10/3/2011 2:22:46 PM (GMT-8:00)     Computer: WS                                     | ]<br>] |  |  |
| < Back Cancel          |                                                                                                    |        |  |  |

Click Next, and follow the prompts to start the recovery.

# 4. RecoverAssist implementation information

The following sections should be used as check-sheet when planning and performing a recovery. The information includes a summary of information and additional considerations to ensure that your recovery works as intended.

BackupAssist's Recovery tab uses RecoverAssist to create a customized, bootable recovery media. The media will start your computer and enable access to an image backup so that you can perform a recovery of your system.

This reference section contains the key configurations and dependences that need to be considered when planning a data recovery strategy.

# BIOS / EFI firmware compatibility

A computer's BIOS or EFI (a chip containing basic hardware settings) detects the hardware needed to start the computer. When you turn your computer on, the BIOS/EFI will display some of the steps onscreen and beep to confirm that it has run successfully.

It is important to know if your backup and recovery computers use BIOS or EFI because the <u>firmware</u> <u>compatibility</u> will determine your recovery options.

Backups made on a computer with one type of firmware cannot be used to start a computer that uses a different type of firmware.

| Firmware matrix           | Backups of a BIOS machine | Backups of an EFI machine |
|---------------------------|---------------------------|---------------------------|
| Recover to a BIOS machine | Compatible                | Incompatible              |
| Recover to an EFI machine | Incompatible              | Compatible                |

The chart below shows the firmware compatibility of BIOS and EFI computers.

Important: EFI booting can be turned off. When EFI is turned off, the system will use BIOS to boot.

# Operating System compatibility

The type of operating system that you are creating the RecoverAssist media for, will determine how the media is created. There are two ways to create a bootable media using RecoverAssist:

- From the operating system's installation disk.
- Using the operating system installed on a computer.

Recovery environments can be built from 32-bit and 64-bit versions of Windows operating systems, shown in the table below. The color assigned to each operating system corresponds to the media creation method available, as defined in the Legend.

**Note:** RecoverAssist media cannot be created using a Windows Server Core installation. However, you can use a RecoverAssist media created on a Windows Server installation, to launch a recovery environment and access backups of a Core Server to perform a recovery.

### Windows Server 2012 R1/R2 RecoverAssist Windows Server 2008 R2 Windows SBS 2011 Windows 8 Windows 7 Remember: A recovery media's operating system, Windows Server 2008 R1 must match the operating system of Windows SBS 2008 the backup that will be used to recover the computer. Windows Server 2003 Windows Vista Windows XP

#### RecoverAssist media creation support - by operating system

#### Legend

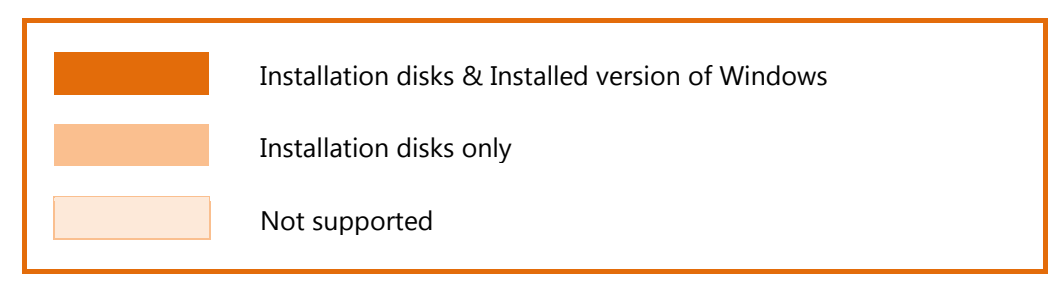

**Note**: Operating systems that can create a recovery environment from the computer's installed operating system, can find the option is greyed out due to the way the operating system has been installed. If the option is greyed out, the operating system's install disk should be used to create a RecoverAssist media.

# Back up considerations

To perform a recovery, you will need a backup that can be used by the recovery environment. The contents of the backup and how it was made are important considerations. These requirements are explained in detail below.

The 3 critical backup requirements are:

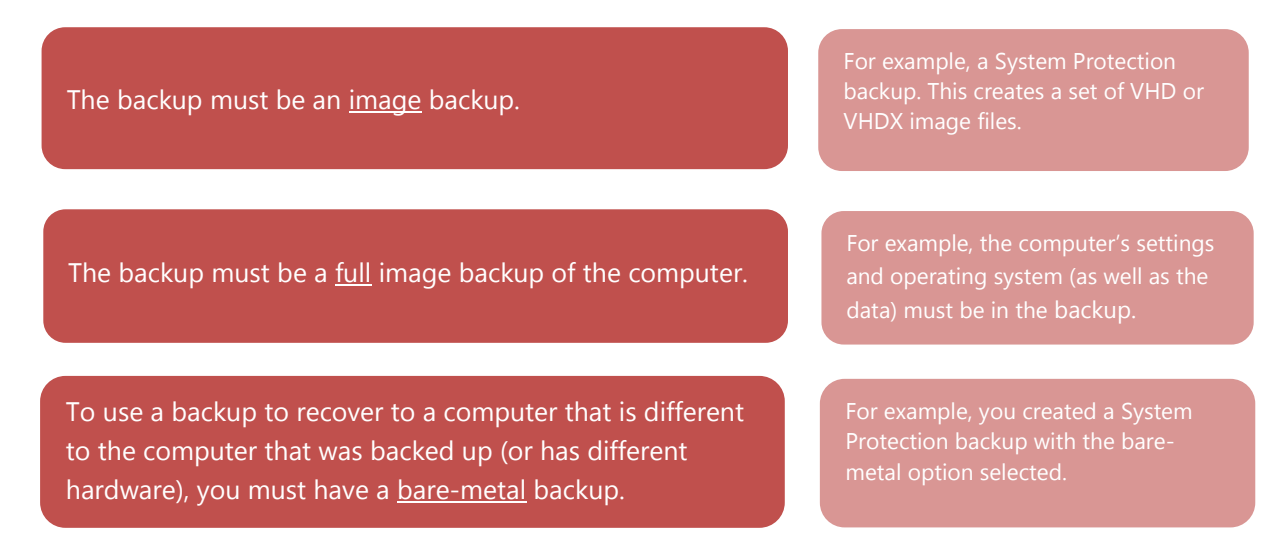

- Bare-metal backups are <u>highly recommended</u> to ensure that you have the widest range of recovery options are available.
- If a backup cannot be detected by the recovery environment, then it could be a problem with the backup. Check your backup to ensure it meets the 3 requirements listed above.

### Hardware considerations

**Memory:** The computer being recovered must have at least 2GB of RAM.

**Disks:** When planning a recovery, it is important to know the details of the disks that were backed up (to create the backup), and the disks on the computer that you plan to recover (using that backup).

The 2 critical disk requirements for a recovery are:

The computer that is being recovered, must have a physical disk the same size, or larger than, the physical disk that the backup was made from.

If the backup used in a recovery contains data from multiple disks, the computer that is being recovered must contain at least the same number of disks. For example, if your backup contains 200GB from a 1TB drive, the physical disk of the computer that you are recovering, must be 1TB or larger.

For example, if the backup image contains data from 2 physical disks, then the computer being recovered must have at least 2 physical disks.

**Important**: The computer being recovered must have a physical disk setup that is compatible with the computer that was backed up.

# 5. Support and Resources

# **Contacting Technical Support**

Should you have any questions regarding either BackupAssist or the Recover tab, please email <u>support@backupassist.com</u> and we will respond to you as soon as possible. Similarly, if you have any suggestions for additional functionality in BackupAssist, or new products or add-ons, please also forward your feedback to <u>support@backupassist.com</u>

# Learn more – The Welcome Screen

Each tab in BackupAssist includes a "Learn More" link on the tab's **Home** page.

Selecting the **Learn more about Recover** link will open the **Welcome Screen** with the Recover introduction selected. This screen provides an overview of the tab's functions and features, and links to documentation and resources.

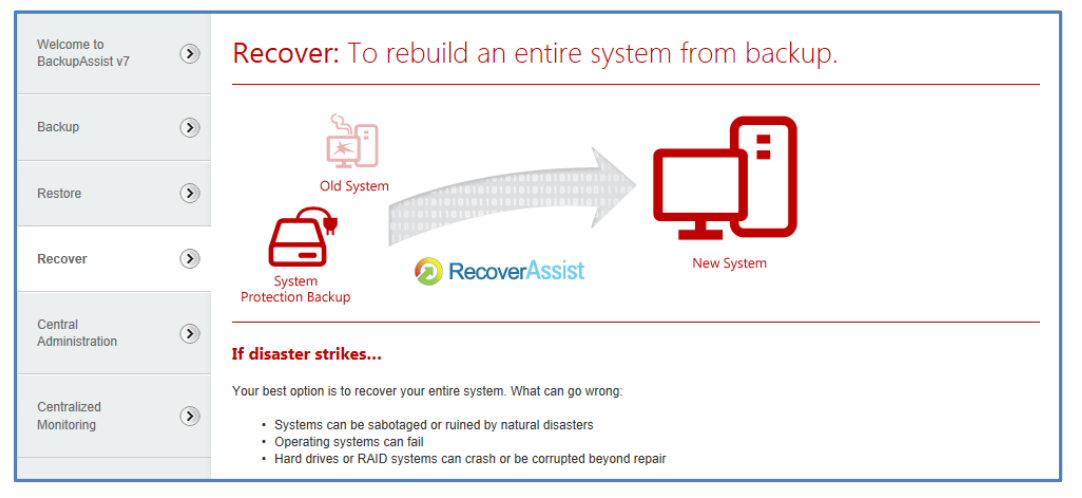

Figure 9: Recover tab - Welcome Screen